# 일반적인 SD-WAN 제어 및 데이터 플레인 문제 해결

| 목차                       |
|--------------------------|
| <u>소개</u>                |
| 사전 요구 사항                 |
| <u>요구 사항</u>             |
| 사용되는 구성 요소               |
| 개요                       |
| <u>기본 컨피그레이션</u>         |
| <u>시스템 컨피그레이션</u>        |
| <u>인터페이스 컨피그레이션</u>      |
| <u>인증서</u>               |
| 제어 연결 상태                 |
| 제어 연결 문제 해결              |
| 일반 오류 코드 오류              |
| <u>언더레이(Underlay) 문제</u> |
| <u>TCP 덤프</u>            |
| <u>임베디드 패킷 캡처</u>        |
| <u>FIA 추적</u>            |
| <u>관리 기술 생성</u>          |
| <u>관련 정보</u>             |

# 소개

이 문서에서는 일반적인 SD-WAN(Software Defined Wide Area Network) 제어 및 데이터 플레인 문 제의 트러블슈팅을 시작하는 방법에 대해 설명합니다.

## 사전 요구 사항

#### 요구 사항

Cisco에서는 Cisco Catalyst 솔루션에 대해 알고 있는 것이 좋습니다.

#### 사용되는 구성 요소

이 문서는 특정 소프트웨어 및 하드웨어 버전으로 한정되지 않습니다.

이 문서의 정보는 특정 랩 환경의 디바이스를 토대로 작성되었습니다. 이 문서에 사용된 모든 디바 이스는 초기화된(기본) 컨피그레이션으로 시작되었습니다. 현재 네트워크가 작동 중인 경우 모든 명령의 잠재적인 영향을 미리 숙지하시기 바랍니다.

# 개요

이 문서는 전체 프로덕션 환경에서 발생하는 과제를 디버깅하기 위한 시작 지점을 제공하는 Runbook으로 설계되었습니다. 각 섹션에서는 이러한 일반적으로 발생하는 문제를 디버깅할 때 수 집하거나 검색할 수 있는 일반적인 활용 사례와 예상 데이터 요소를 제공합니다.

# 기본 컨피그레이션

기본 컨피그레이션이 라우터에 있고 디바이스에 따른 값이 오버레이의 각 디바이스에 고유한지 확 인합니다.

#### 시스템 컨피그레이션

#### <#root>

```
system
system-ip <system -ip>
site-id <site-id>
admin-tech-on-failure
organization-name <organization name>
vbond <vbond-ip>
!
```

```
Example:
```

```
system
system-ip 10.2.2.1
site-id 2
admin-tech-on-failure
organization-name "TAC - 22201"
vbond 10.106.50.235
!
```

### 인터페이스 컨피그레이션

```
interface Tunnel0
  no shutdown
  ip unnumbered GigabitEthernet0/0/0
  tunnel source GigabitEthernet0/0/0
  tunnel mode sdwan
  exit
sdwan
  interface GigabitEthernet0/0/0
   tunnel-interface
   encapsulation ipsec
   color blue restrict
   no allow-service all
```

no allow-service bgp no allow-service dhcp no allow-service dns no allow-service icmp allow-service sshd allow-service netconf no allow-service ntp no allow-service ospf no allow-service stun allow-service https no allow-service snmp no allow-service bfd exit exit

라우터에 라우팅 테이블에서 라우트를 사용하여 컨트롤러(vBond, vManage, vSmart)와의 제어 연 결을 설정할 수 있는지 확인합니다. 이 명령을 사용하여 라우팅 테이블에 설치된 모든 경로를 볼 수 있습니다.

show ip route

vBond FQDN을 사용하는 경우 구성된 DNS 서버 또는 이름 서버에 vBond 호스트 이름을 확인하는 항목이 있는지 확인하십시오. 다음 명령을 사용하여 어떤 DNS 서버 또는 name-server가 구성되어 있는지 확인할 수 있습니다.

show run | in ip name-server

인증서

다음 명령을 사용하여 인증서가 라우터에 설치되어 있는지 확인합니다.

show sdwan certificate installed

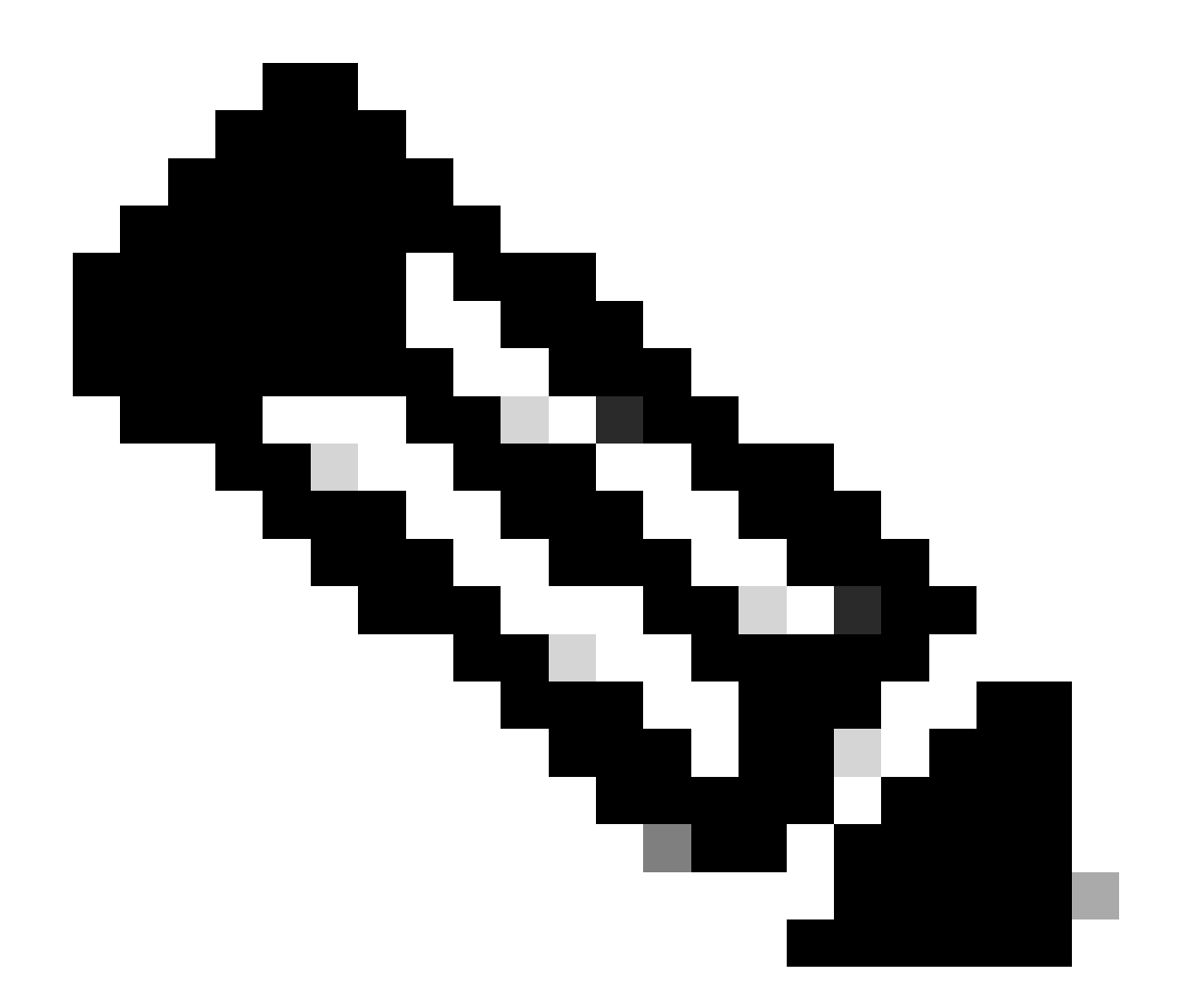

참고:엔터프라이즈 인증서를 사용하지 않는 경우 인증서가 라우터에서 이미 사용 가능합니 다. 하드웨어 플랫폼의 경우 디바이스 인증서가 라우터 하드웨어에 내장되어 있습니다. 가 상 라우터의 경우 vManage는 인증 기관의 역할을 하며 클라우드 라우터용 인증서를 생성 합니다.

컨트롤러에서 엔터프라이즈 인증서를 사용하는 경우 엔터프라이즈 CA의 루트 인증서가 라 우터에 설치되어 있는지 확인합니다.

다음 명령을 사용하여 루트 인증서가 라우터에 설치되어 있는지 확인합니다.

show sdwan certificate root-ca-cert
show sdwan certificate root-ca-cert | inc Issuer

show sdwan control local-properties의 출력을 확인하여 필요한 컨피그레이션 및 인증서가 있는지 확인합니다.

|                                             |                                 |                       | 10 / ·· |  |  |  |
|---------------------------------------------|---------------------------------|-----------------------|---------|--|--|--|
| INTERFACE IPv4                              | PORT IP                         | ₽∨4                   | IPv6    |  |  |  |
| PUBLIC                                      | PUBLIC PR                       | IVATE                 | PRIVATE |  |  |  |
|                                             |                                 |                       |         |  |  |  |
| Note: Requires minimu                       | arneu<br>im two vhonds to le    | arn the NAT           | type    |  |  |  |
| A indicates Addres                          | ss-port dependent m             | iapp1 ng              |         |  |  |  |
| NAT TYPE: E indicates End-po                | oint independent ma             | pping                 |         |  |  |  |
|                                             |                                 | _                     |         |  |  |  |
| number-active-wan-interfaces                | 2                               |                       |         |  |  |  |
| 0 10.100.30.533                             | 12                              | 540                   |         |  |  |  |
| 0 10 106 50 225                             |                                 |                       |         |  |  |  |
| INDEX IP                                    | PO                              | RT                    |         |  |  |  |
| number-vbond-peers                          | 1                               |                       |         |  |  |  |
| embargo-check                               | success                         |                       |         |  |  |  |
| time-since-last-port-hop                    | 0:00:01:26                      |                       |         |  |  |  |
| port-hopped                                 | TRUE                            |                       |         |  |  |  |
| no-activity-exp-interval<br>dns-cache-ttl   | 0:00:00:20                      |                       |         |  |  |  |
| retry-interval                              | 0:00:00:18                      |                       |         |  |  |  |
| keygen-interval                             | 1:00:00:00                      |                       |         |  |  |  |
| token                                       | -NA-                            | nstarreu              |         |  |  |  |
| subject-serial-num<br>enterprise-serial-num | JALLY4/U/HJ<br>No certificate i | nstallod              |         |  |  |  |
| serial-num                                  | 983558                          |                       |         |  |  |  |
| chassis-num/unique-id                       | ASR1001-X-JAE194                | ASR1001-X-JAE194707HJ |         |  |  |  |
| system-ip                                   | 10.2.2.1                        |                       |         |  |  |  |
| tls-port                                    | 0                               |                       |         |  |  |  |
| protocol                                    | ⊥<br>dtls                       |                       |         |  |  |  |
| domain-id                                   | 2<br>1                          |                       |         |  |  |  |
| dns-name                                    | 10.106.50.235                   |                       |         |  |  |  |
|                                             |                                 |                       |         |  |  |  |
| enterprise-cert-not-valid-after             | Not Applicable                  |                       |         |  |  |  |
| enterprise-cert-not-valid-before            | Not Applicable                  |                       |         |  |  |  |
| enterprise-cert-status                      | Not-Applicable                  |                       |         |  |  |  |
|                                             |                                 |                       |         |  |  |  |
|                                             |                                 |                       |         |  |  |  |
| certificate-not-valid-after                 | Nov 23 07:21:37                 | 2025 GMT              |         |  |  |  |
| certificate-validity                        | varid<br>Nov 23 07:21:37        | 2015 GMT              |         |  |  |  |
| certificate-status                          | Installed                       |                       |         |  |  |  |
|                                             |                                 |                       |         |  |  |  |
| root-ca-chain-status                        | Installed                       |                       |         |  |  |  |
| organization-name                           | TAC - $22201$                   |                       |         |  |  |  |
| personality<br>sp-organization_name         | vedge<br>TAC - 22201            |                       |         |  |  |  |
|                                             |                                 |                       |         |  |  |  |

show sdwan control local-properties의 출력을 확인할 때 다음 조건을 모두 충족하는지 확인합니다

- organization-name이 올바르게 반영됩니다.
- 인증서 유효성은 출력을 확인할 때 유효합니다.
- vBond FQDN/IP 주소가 정확합니다.
- System-ip/Site-id가 정확합니다.
- vBond IP 주소는 "number-vbond-peers" 항목에 표시됩니다. vBond IP 주소가 표시되지 않으 면 ping <vBond FQDN> 명령을 사용하여 DNS가 vBond URL을 확인하고 있는지 확인합니다.
- 인터페이스는 올바른 색상, IP 주소로 매핑되며 인터페이스의 상태는 UP입니다.
- 제어 연결을 형성하는 데 필요한 인터페이스의 MAX CNTRL은 0이 아닙니다.

# 제어 연결 상태

다음 명령을 사용하여 제어 연결의 상태를 확인합니다.

show sdwan control connection

모든 제어 연결이 가동 상태인 경우 디바이스에는 vBond, vManage 및 vSmart에 형성된 제어 연결 이 있습니다. 필요한 vSmart 및 vManage 연결이 설정되면 vBond 제어 연결이 해제됩니다.

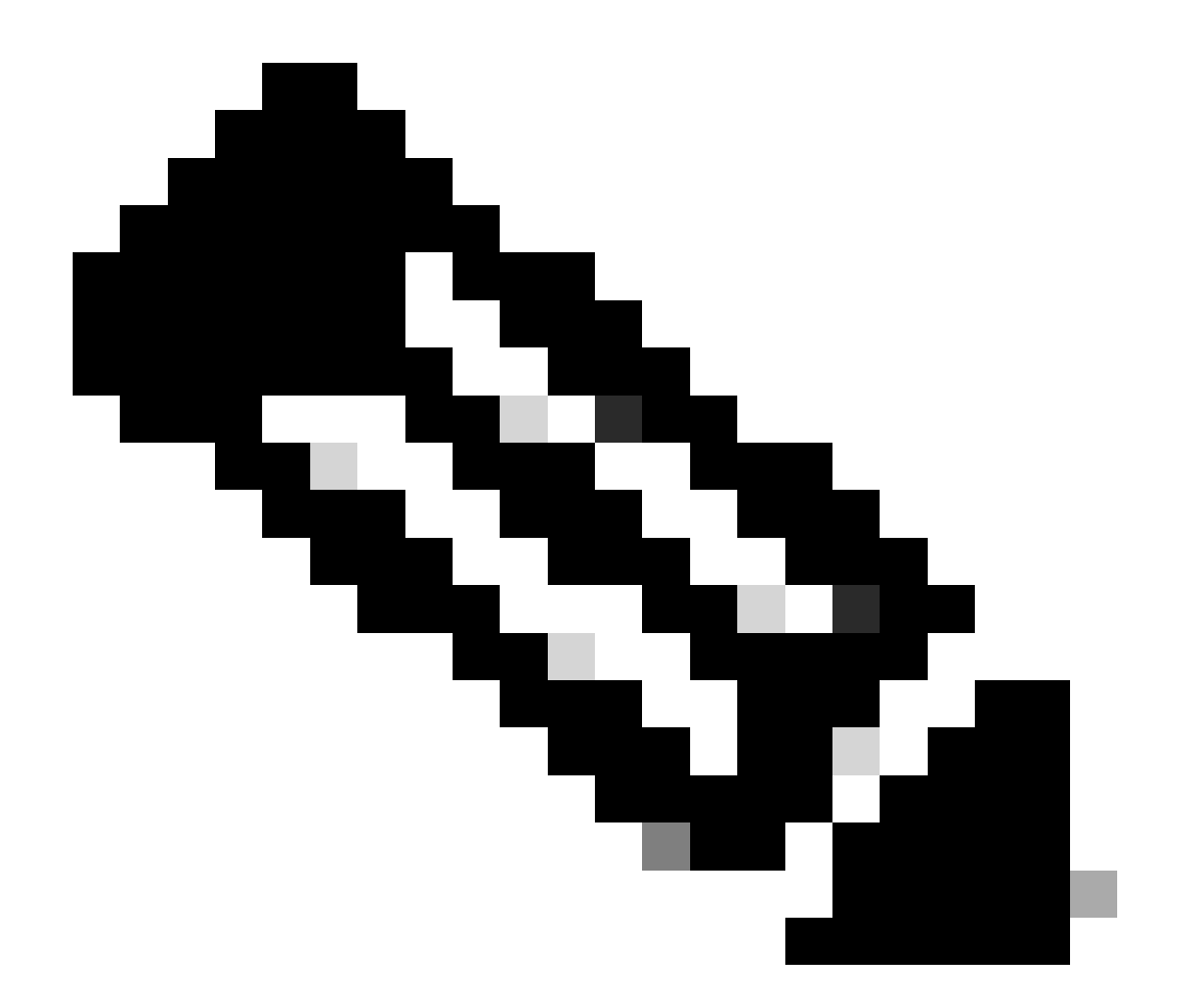

참고: 오버레이에 vSmart가 하나뿐이고 max-control 연결이 기본값인 2로 설정된 경우, vManage 및 vSmart에 대한 예상 연결과 함께 지속적 제어 연결이 vBond에 유지됩니다.

이 컨피그레이션은 sdwan 인터페이스 섹션의 tunnel-interface 컨피그레이션에서 사용할 수 있습니다. show sdwan run sdwan 명령을 사용하여 확인할 수 있습니다. 인터페이스에 서 max-control-connection이 0으로 구성된 경우 라우터는 해당 인터페이스에 제어 연결을 형성하지 않습니다.

오버레이에 2개의 vSmarts가 있는 경우 라우터는 제어 연결을 위해 구성된 모든 TLOC(Transport Locator) 색상에서 각 vSmart에 대한 제어 연결을 구성합니다.

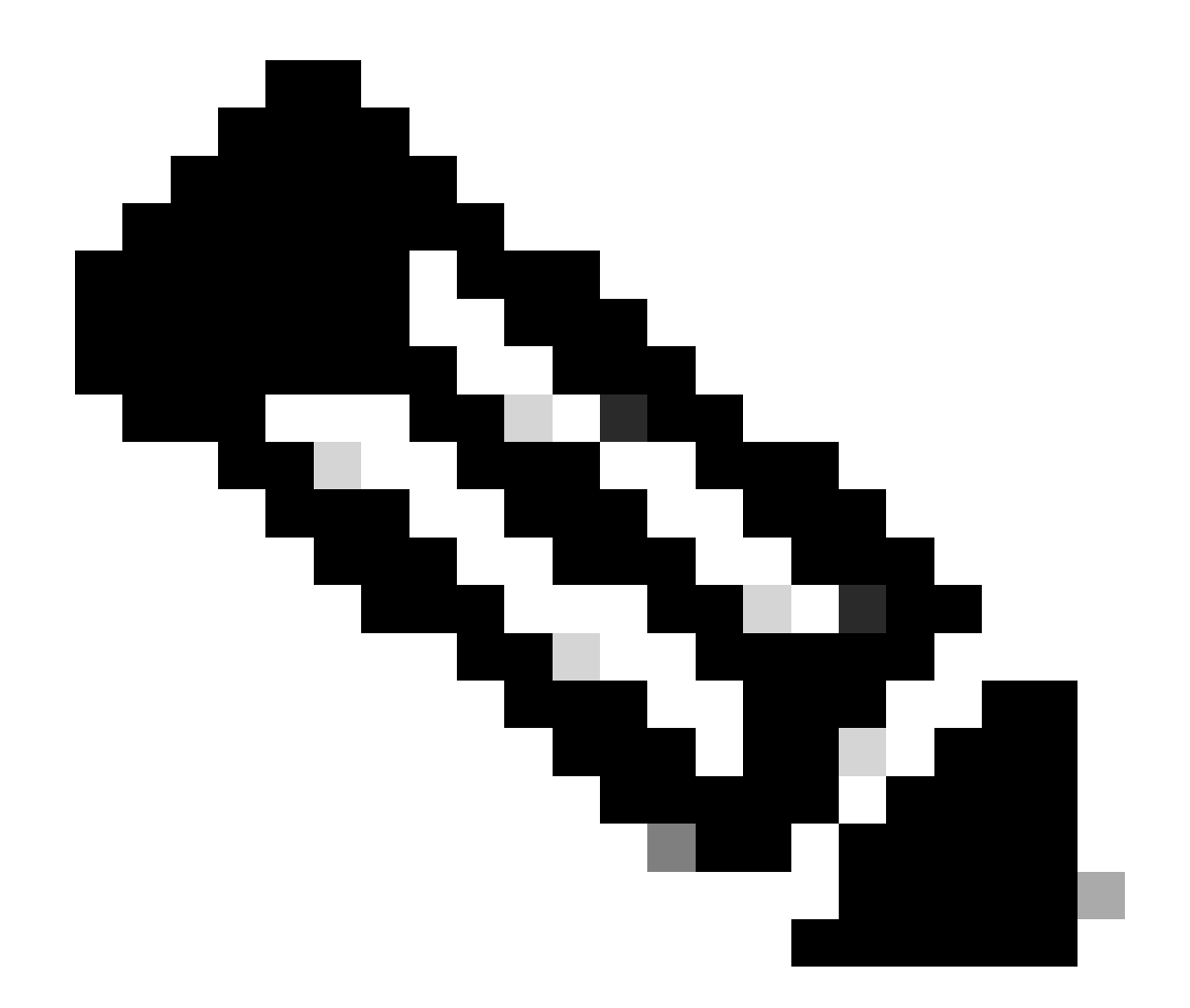

# 참고: 제어 연결을 형성하도록 구성된 여러 인터페이스가 라우터에 있는 시나리오에서 vManage에 대한 제어 연결은 라우터의 한 인터페이스 색상에만 형성됩니다.

#### SD-WAN-Router#show sdwan control connections

| PEER<br>TYPE               | PEER<br>PROT                 | PEER<br>SYSTEM IP               | SITE<br>ID  | DOMAIN<br>ID | PEER<br>PRIVATE IP                              | PEER<br>PRIV<br>PORT             | PEER<br>PUBLIC IP                      |
|----------------------------|------------------------------|---------------------------------|-------------|--------------|-------------------------------------------------|----------------------------------|----------------------------------------|
| vsmart<br>vbond<br>vmanage | dtls<br>dtls<br>dtls<br>dtls | 10.1.1.3<br>0.0.0.0<br>10.1.1.2 | 1<br>0<br>1 | 1<br>0<br>0  | 10.106.50.254<br>10.106.50.235<br>10.106.65.182 | 12346<br>12346<br>12346<br>12346 | 10.106.50.<br>10.106.50.<br>10.106.65. |

#### 제어 연결 문제 해결

show sdwan control connections의 출력에서 필요한 모든 제어 연결이 설정되지 않은 경우 show sdwan control connection-history의 출력을 확인합니다.

SD-WAN-Router#show sdwan control connection-history

Legend for Errors

| ACSRREJ - Challenge rejected by peer.               | NOVMCFG - No cfg in vmanage for device.          |
|-----------------------------------------------------|--------------------------------------------------|
| BDSGVERFL - Board ID Signature Verify Failure.      | NOZTPEN - No/Bad chassis-number entry in ZTP.    |
| BIDNTPR - Board ID not Initialized.                 | OPERDOWN - Interface went oper down.             |
| BIDNTVRFD - Peer Board ID Cert not verified.        | ORPTMO - Server's peer timed out.                |
| BIDSIG - Board ID signing failure.                  | RMGSPR - Remove Global saved peer.               |
| CERTEXPRD - Certificate Expired                     | RXTRDWN - Received Teardown.                     |
| CRTREJSER - Challenge response rejected by peer.    | RDSIGFBD - Read Signature from Board ID failed.  |
| CRTVERFL - Fail to verify Peer Certificate.         | SERNTPRES - Serial Number not present.           |
| CTORGNMMIS - Certificate Org name mismatch.         | SSLNFAIL - Failure to create new SSL context.    |
| DCONFAIL - DTLS connection failure.                 | STNMODETD - Teardown extra vBond in STUN server  |
| DEVALC - Device memory Alloc failures.              | SYSIPCHNG - System-IP changed.                   |
| DHSTMO - DTLS HandShake Timeout.                    | SYSPRCH - System property changed                |
| DISCVBD - Disconnect vBond after register reply.    | TMRALC - Timer Object Memory Failure.            |
| DISTLOC - TLOC Disabled.                            | TUNALC - Tunnel Object Memory Failure.           |
| DUPCLHELO - Recd a Dup Client Hello, Reset Gl Peer. | TXCHTOBD - Failed to send challenge to BoardID.  |
| DUPSER - Duplicate Serial Number.                   | UNMSGBDRG - Unknown Message type or Bad Register |
| DUPSYSIPDEL- Duplicate System IP.                   | UNAUTHEL - Recd Hello from Unauthenticated peer  |
| HAFAIL - SSL Handshake failure.                     | VBDEST - vDaemon process terminated.             |
| IP_TOS - Socket Options failure.                    | VECRTREV - vEdge Certification revoked.          |
| LISFD - Listener Socket FD Error.                   | VSCRTREV - vSmart Certificate revoked.           |
| MGRTBLCKD - Migration blocked. Wait for local TMO.  | VB_TMO - Peer vBond Timed out.                   |
| MEMALCFL - Memory Allocation Failure.               | VM_TMO - Peer vManage Timed out.                 |
| NOACTVB - No Active vBond found to connect.         | <pre>VP_TM0 - Peer vEdge Timed out.</pre>        |
| NOERR - No Error.                                   | VS_TMO - Peer vSmart Timed out.                  |
| NOSLPRCRT - Unable to get peer's certificate.       | XTVMTRDN - Teardown extra vManage.               |
| NEWVBNOVMNG- New vBond with no vMng connections.    | XTVSTRDN - Teardown extra vSmart.                |
| NTPRVMINT - Not preferred interface to vManage.     | STENTRY - Delete same tloc stale entry.          |
| HWCERTREN - Hardware vEdge Enterprise Cert Renewed  | HWCERTREV - Hardware vEdge Enterprise Cert Revok |
| EMBARGOFAIL - Embargo check failed                  |                                                  |

| PEER<br>TYPE | PEER<br>PROTOCO | PEER<br>L SYSTEM IP | SITE<br>ID | DOMAI<br>ID | N PEER<br>PRIVATE IP | PEER<br>PRIVATE<br>PORT | PEER<br>PUBLIC IP | PEER<br>PUBLIC<br>PORT |
|--------------|-----------------|---------------------|------------|-------------|----------------------|-------------------------|-------------------|------------------------|
| vbond        | dtls            | 0.0.0.0             | 0          | 0           | 10.106.50.235        | 12346                   | 10.106.50.235     | 12346                  |
| vbond        | dtls            | 0.0.0.0             | 0          | 0           | 10.106.50.235        | 12346                   | 10.106.50.235     | 12346                  |
| vbond        | dtls            | 0.0.0.0             | 0          | 0           | 10.106.50.235        | 12346                   | 10.106.50.235     | 12346                  |
| vbond        | dtls            | 0.0.0.0             | 0          | 0           | 10.106.50.235        | 12346                   | 10.106.50.235     | 12346                  |
| vmanage      | dtls            | 10.1.1.2            | 1          | 0           | 10.106.65.182        | 12346                   | 10.106.65.182     | 12346                  |
| vsmart       | dtls            | 10.1.1.3            | 1          | 1           | 10.106.50.254        | 12346                   | 10.106.50.254     | 12346                  |
| vbond        | dtls            | 0.0.0.0             | 0          | 0           | 10.106.50.235        | 12346                   | 10.106.50.235     | 12346                  |
| vbond        | dtls            | 0.0.0.0             | 0          | 0           | 10.106.50.235        | 12346                   | 10.106.50.235     | 12346                  |
| vbond        | dtls            | 0.0.0.0             | 0          | 0           | 10.106.50.235        | 12346                   | 10.106.50.235     | 12346                  |
| vbond        | dtls            | 0.0.0.0             | 0          | 0           | 10.106.50.235        | 12346                   | 10.106.50.235     | 12346                  |
| vbond        | dtls            | 0.0.0.0             | 0          | 0           | 10.106.50.235        | 12346                   | 10.106.50.235     | 12346                  |
| vbond        | dtls            | 0.0.0.0             | 0          | 0           | 10.106.50.235        | 12346                   | 10.106.50.235     | 12346                  |
| vbond        | dtls            | 0.0.0.0             | 0          | 0           | 10.106.50.235        | 12346                   | 10.106.50.235     | 12346                  |
| vbond        | dtls            | 0.0.0.0             | 0          | 0           | 10.106.50.235        | 12346                   | 10.106.50.235     | 12346                  |

show sdwan control connection-history 출력에서 다음 항목을 선택합니다.

- 지정된 타임스탬프에서 제어 연결이 실패하는 컨트롤러의 유형입니다.
- 컨트롤 연결에 실패했을 때 오류가 발생했습니다. 오류, 로컬 오류 및 원격 오류에 대한 열이

2개 있습니다. 로컬 오류는 라우터에서 발생한 오류를 나타냅니다. Remote Error(원격 오류)는 해당 컨트롤러에서 발생한 오류를 나타냅니다. 출력 시작 부분에 오류 범례가 있습니다.

• Repeat count(반복 횟수) - 동일한 이유로 연결이 실패한 횟수를 나타냅니다.

#### 일반 오류 코드 오류

- DCONFAIL(DTLS 연결 실패): 이 오류는 라우터와 각 컨트롤러 간에 교환된 DTLS 패킷이 손 실되어 DTLS 핸드셰이크를 완료할 수 없음을 나타냅니다. 이를 더 잘 이해하기 위해 라우터 및 해당 컨트롤러에서 동시 패킷 캡처를 설정할 수 있습니다. 패킷 캡처를 설정하는 다양한 방법은 Embedded Packet <u>Capture 섹션</u>에서 공유됩니다. 패킷 캡처를 분석하는 동안 한 쪽에서 전송된 패킷이 수정 없이 다른 쪽에서 수신되는지 확인하는 것이 중요합니다. 한쪽 끝에서 전 송된 패킷이 다른 쪽 끝에서 수신되지 않는 경우, 이는 언더레이 회로에 패킷 손실이 있음을 나타내며, 이를 통신 사업자에게 확인해야 합니다. 패킷 캡처를 수행하는 방법에 대한 자세한 내용은 Underlay Issues(언더레이 문제) 섹션에서 확인할 수 있습니다.
- BIDNTVRFD(보드 ID가 확인되지 않음): 이 오류는 UUID 및 인증서 일련 번호가 컨트롤러 vEdge 목록의 유효한 항목이 아님을 나타냅니다. 다음 명령을 사용하여 컨트롤러에서 유효한 베지 목록의 출력을 확인할 수 있습니다.

<#root>

vBond:

show orchestrator valid-vedges

vManage/vSmart:

show control valid-vedges

일반적으로 BIDNTVRFD는 컨트롤러에서 생성되므로 라우터의 원격 오류입니다. 각 컨트롤러에서 다음 명령을 사용하여 /var/log/tmplog 디렉토리에 있는 vdebug 파일의 로그를 확인할 수 있습니다

vmanage# vshell vmanage:~\$ cd /var/log/tmplog/ vmanage:/var/log/tmplog\$ tail -f vdebug

- CRTVERFL(Certificate Verification Failed): 이 오류는 피어가 전송한 인증서를 확인할 수 없음을 나타냅니다.
- 라우터의 로컬 오류인 경우 DTLS 핸드셰이크의 일부로 전송된 컨트롤러 인증서가 라우터에 의해 검증될 수 없음을 나타냅니다. 이 문제의 일반적인 원인 중 하나는 라우터에 컨트롤러 인 증서에 서명한 인증 기관의 루트 인증서가 없다는 것입니다. 이 명령을 사용하여 인증서의 상 태를 확인하여 필요한 루트 인증서가 라우터에 있는지 확인합니다.

show sdwan certificate root-ca-cert
show sdwan certificate root-ca-cert | inc Issuer

• 이 오류가 라우터의 원격 오류인 경우 각 컨트롤러의 vdebug 로그 파일을 확인하여 다음 명령 을 사용하여 원인을 파악합니다.

vmanage# vshell vmanage:~\$ cd /var/log/tmplog/ vmanage:/var/log/tmplog\$ tail -f vdebug

VB\_TMO(vBond Timeout) / VM\_TMO(vManage Timeout) / VP\_TMO(vPeer Timeout) / VS\_TMO(vSmart Timeout): 이러한 오류는 디바이스 간에 패킷 손실이 발생하여 제어 연결이 시간 초과되었음을 나타냅니다. 이를 더 잘 이해하기 위해 라우터 및 해당 컨트롤러에서 동시 패킷 캡처를 설정할 수 있습니다. 패킷 캡처를 설정하는 다양한 방법은 Embedded Packet Capture 섹션에서 공유됩니다. 패킷 캡처를 분석하는 동안 한 쪽에서 보낸 패킷이 수정 없이 다른 쪽에서 수신되는지 확인하는 것이 중요합니다. 한쪽 끝에서 전송된 패킷이 다른 쪽 끝에 서 수신되지 않은 경우, 이는 서비스 공급자와 확인해야 하는 언더레이 회로에 패킷 손실이 있 음을 나타냅니다

기타 제어 연결 실패 오류 코드를 해결하는 방법에 대한 지침은 다음 문서를 참조하십시오.

SD-WAN 제어 연결 문제 해결

# 언더레이(Underlay) 문제

언더레이의 패킷 손실 문제를 해결하는 데 사용되는 툴은 디바이스마다 다릅니다. SD-WAN 컨트롤 러 및 vEdge 라우터의 경우 tcpdump 명령을 사용할 수 있습니다. Catalyst IOS® XE Edge의 경우 EPC(Embedded Packet Capture) 및 FIA(Feature Invocation Array) 추적을 사용합니다.

제어 연결이 실패하는 이유와 문제의 위치를 파악하려면 패킷 손실이 발생하는 위치를 이해해야 합니다. 예를 들어, vBond 및 Edge 라우터가 제어 연결을 형성하지 않는 경우 이 설명서에서는 문제 를 격리하는 방법을 설명합니다.

TCP 덤프

tcpdump vpn 0 interface ge0/0 options "host 10.1.1.x -vv"

패킷의 요청 및 응답에 따라 사용자는 삭제를 담당하는 디바이스를 이해할 수 있습니다. tcpdump 명령은 모든 컨트롤러와 vEdge 디바이스에서 사용할 수 있습니다. 디바이스에 ACL을 생성합니다.

ip access-list extended TAC
10 permit ip host <edge-private-ip> host <controller-public-ip>
20 permit ip host <controller-public-ip> host <edge-private-ip>

모니터 캡처를 구성하고 시작합니다.

monitor capture CAP access-list TAC bidirectional monitor capture CAP start

캡처를 중지하고 캡처 파일을 내보냅니다.

monitor capture CAP stop
monitor capture CAP export bootflash:<filename>

wireshark에서 파일의 내용을 보고 삭제를 확인합니다. 자세한 내용은 Configure <u>and Capture</u> <u>Embedded Packet on Software</u>에서 <u>확인할</u> 수 <u>있습니다</u>.

FIA 추적

FIA 추적을 구성합니다.

debug platform condition ipv4 <ip> both debug platform packet-trace packet 2048 fia-trace data-size 4096 debug platform condition start

fia 구문 패킷 출력을 봅니다.

debug platform condition stop
show platform packet-trace summary
show platform packet-trace summary | i DROP

#### 삭제되는 경우 삭제된 패킷에 대한 FIA 추적 출력을 구문 분석합니다.

show platform packet-trace packet <packet-no> decode

추가 FIA 추적 옵션에 대한 자세한 내용은 다음 문서<u>를 참조하십시오. IOS-XE Datapath 패킷 추적</u> <u>기능 문제 해결</u>

FIA <u>Trace 비디오가 포함된 Catalyst SD-WAN 에지의 정책 삭제</u> 확인은 FIA 추적을 사용하는 예를 제공합니다.

# 관리 기술 생성

<u>SD-WAN 환경에서 Collect an Admin-Tech and Upload to TAC Case - Cisco를</u> 참조하십시오.

### 관련 정보

<u>기술 지원 및 문서 - Cisco Systems</u>

이 번역에 관하여

Cisco는 전 세계 사용자에게 다양한 언어로 지원 콘텐츠를 제공하기 위해 기계 번역 기술과 수작업 번역을 병행하여 이 문서를 번역했습니다. 아무리 품질이 높은 기계 번역이라도 전문 번역가의 번 역 결과물만큼 정확하지는 않습니다. Cisco Systems, Inc.는 이 같은 번역에 대해 어떠한 책임도 지지 않으며 항상 원본 영문 문서(링크 제공됨)를 참조할 것을 권장합니다.